## Some information on how to install and use Thinlinc

- 1. Go to Thinlinc home page: http://thinlinc.com/index.phtml?action=view&page=24
- 2. Download the appropriate version of thinlinc for your computer.
- 3. Use the installation instructions and make sure you remember where you have chosen the thinlinc icon to appear in your system.
- 4. When you start thinlinc you get a simple log in box where you can connect to Gbar.
- 5. You need to fill in the host name for example:

erlang.gbar.dtu.dk or

bohr.gbar.dtu.dk

- 6. Use your Gbar (campusnet) login name and password.
- 7. Press log in and you will get exactly the same screen as if you were sitting at a Gbar screen.